b2b.pluribusiness.it

**EESA PLURIBUSINESS** 

# MANUALE D'USO PER IL CLIENTE

Il Marketplace B2B del Gruppo Pluriservice

ř

Pluribusiness, l'e-commerce B2B accedi, scegli, acquista

Release 1.0 del 10.09.2021

# PREMESSA

**Pluribusiness,** il marketplace B2B del Gruppo Pluriservice, nasce dall'esigenza di offrire un *servizio di vendita veloce e affidabile* per i nostri clienti.

Attraverso questa piattaforma le aziende possono scegliere e acquistare in *maniera autonoma* i prodotti di cui necessitano, con il vantaggio di poter sfogliare un catalogo elettronico sempre aggiornato.

# Il manuale

Questo documento è stato creato per *facilitare* il cliente nella comprensione delle azioni da svolgere all'interno del marketplace, spiega passo-passo tutte le fasi di registrazione, la gestione dell'account, la consultazione del catalogo, l'invio degli ordini e per finire le modalità di assistenza presenti all'interno della piattaforma.

# INDICE DEI CONTENUTI

### Pluribusiness, come accedere al marketplace B2B

## 1\_ Modalità di iscrizione

Le fasi di registrazione del cliente:

- scelta e controllo delle credenziali di accesso
- verifica del codice cliente e della partita IVA aziendale
- compilazione del form di registrazione con l'inserimento di credenziali e preferenze
- attesa dell'autorizzazione finale

## 2\_ Il mio account

Informazioni e dati visibili nell'account:

- agente di riferimento e fido disponibile
- dati personali
- storico degli ordini (per vedere anche lo stato dell'ordine)
- statistiche degli ordini precedenti
- lista dei carrelli salvati

## 3\_ Catalogo

Come muoversi all'interno del catalogo:

- homepage catalogo
- barra di ricerca
- categorie e sotto categorie
- carrello degli ordini
- thank you page

## 4\_ Contattaci

Modalità di assistenza presenti sulla piattaforma

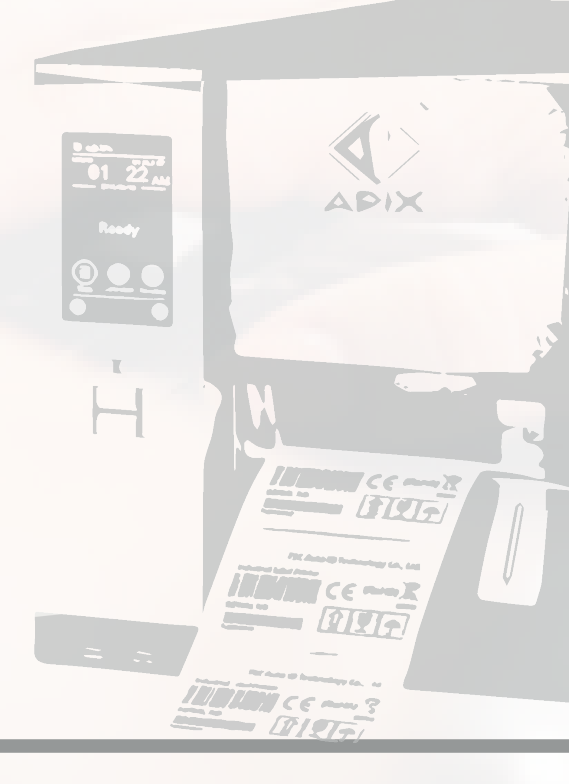

# Pluribusiness.it

pluribusiness.it si presenta come un sito vetrina da cui è possibile accedere all'e-commerce B2B del Gruppo Pluriservice.

Le modalità di accesso sono indicate qui di seguito con frecce colorate.

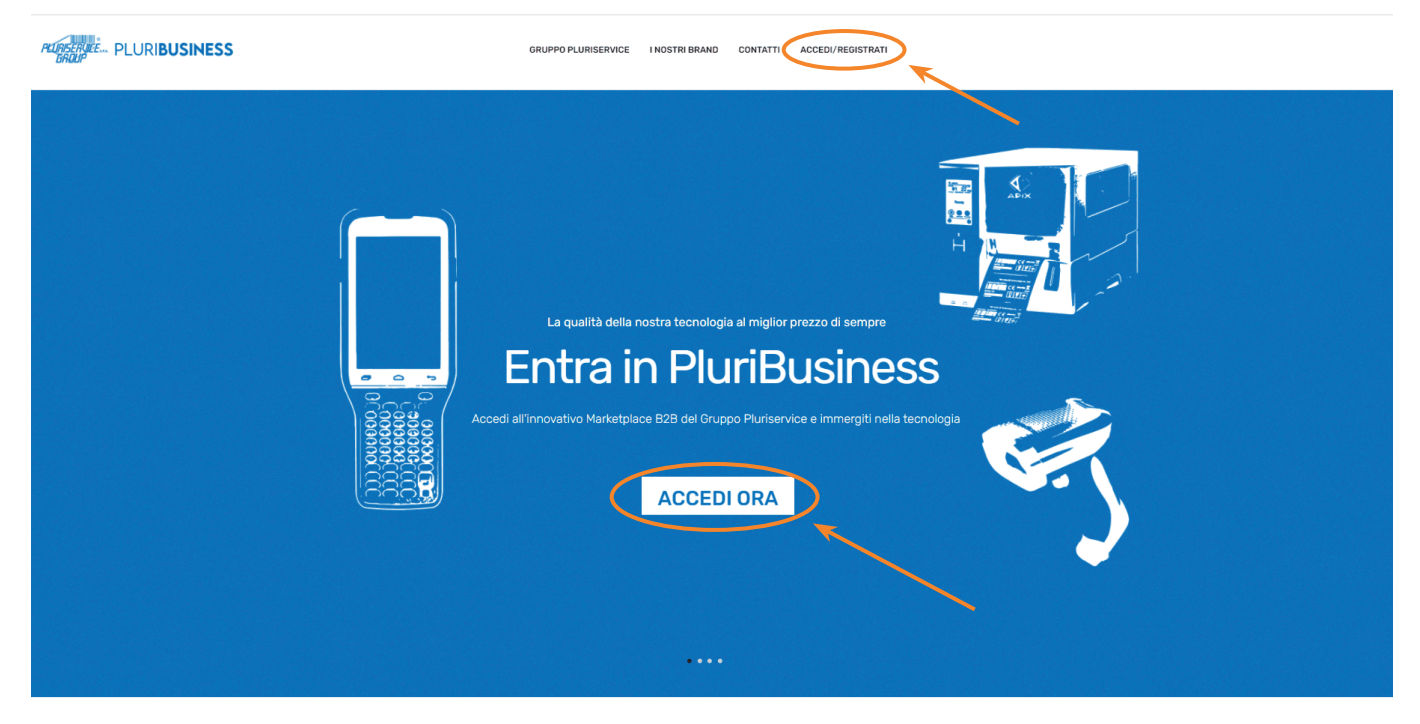

#### PluriBusiness Il marketplace B2B del Gruppo Pluriservice

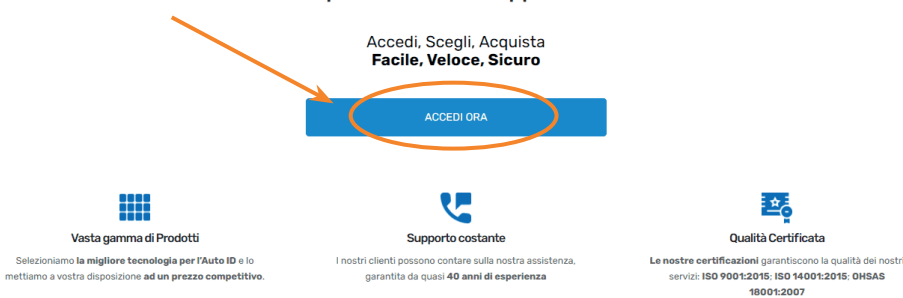

# Modalità di iscrizione

Se sei già nostro cliente potrai iscriverti al nostro portale B2B Pluribusiness, seguendo la seguente procedura.

**1.1** Compilare i campi indicati (a,b,c) per **accedere** alla piattaforma oppure cliccare sul tasto verde per **registrarsi** la prima volta.

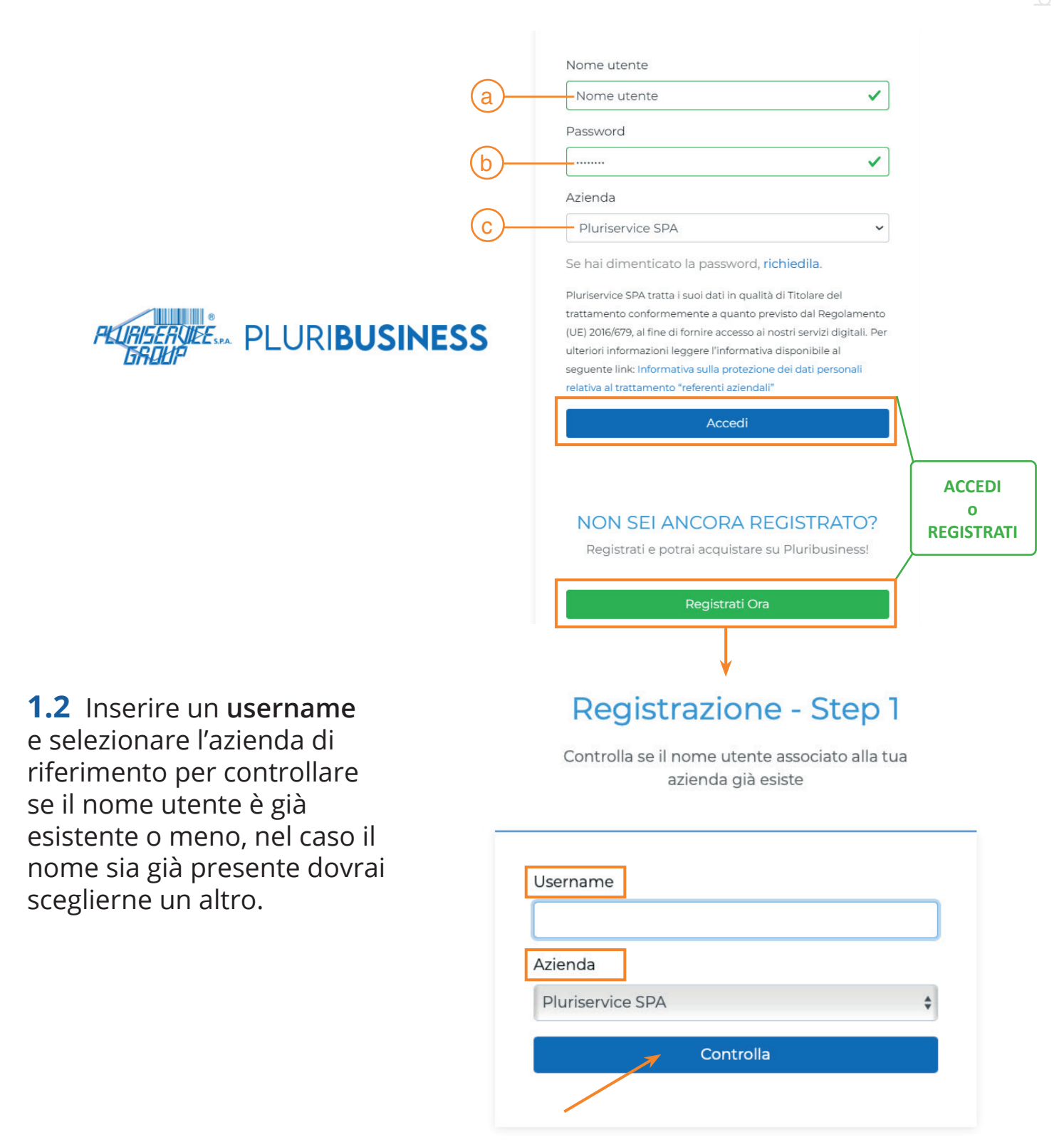

**1.3** Dopo aver scelto e verificato l'username, verrà chiesto di inserire il **codice cliente** e la **partita IVA** dell'azienda per controllare che esista e che sia presente nel database dei nostri clienti.

| codice cliente si può trovare in tutti i documenti fiscali rilasciati da Pluriservice                |
|----------------------------------------------------------------------------------------------------|
| Il nome utente è disponibile per quest'azienda, prosegui!                                            |
| Controlla se il codice cliente esiste e se la partita IVA   Codice cliente   Partita IVA   Controlla |

**1.4** La fase successiva richiede la compilazione del **form di registrazione** con: *username* (a), *password* (b), e le *email* (c,d,e,f) in cui si vogliono ricevere il riepilogo degli ordini, i DDT, le fatture e gli eventuali RMA.

| Perfetto, i dati inseriti sono corretti, registrati!                                                                                                    |                                                                                                    |  |  |  |  |  |
|----------------------------------------------------------------------------------------------------|----------------------------------------------------------------------------------------------------|--|--|--|--|--|
| Registrazi<br>Inserisci tutti i tuoi<br>regi                                                                                                    | i dati per completare la<br>strazione                                                                                                    |  |  |  |  |  |
| Username Nome Account Nome Il tuo nome Email principale (attivazione account e ordini) Email su cui vuoi ricevere le notifiche sugli Ordini Email Su cui vuoi ricevere le notifiche sugli Ordini Email Su cui vuoi ricevere le notifiche sugli Patture Email su cui vuoi ricevere le notifiche sulle Fatture Mail su cui vuoi ricevere le notifiche sulle Fatture Demail Su cui vuoi ricevere le notifiche sulle Fatture Carali Santa di rice sulle Fatture Carali Santa di suoi dati in qualità di Titolare del trattamento conform ai nostri servici digitali. Per quest'ultima finalità è richiesto un consenso specif Caraconsento a trattamento dei miei dati per attività di comu Per ulteriori informazioni legarer Finformativa disponibile al seguente link: Inf aziendali <sup>C</sup> | Password  Cognome  It tuo cognome  Email DDT  Email su cul vuol ricevere le notifiche DDT  Email su cul vuol ricevere le notifiche DDT  Email su cul vuol ricevere le notifiche RMA  Email su cul vuol ricevere le notifiche RMA  Email su cul vuol ri |  |  |  |  |  |
| Re                                                                                                    | egistrati                                                                                                    |  |  |  |  |  |
| Possibilità di abilitare le notifiche<br>e le not                                                                                                    | via email per ricevere i PDF dei docum<br>stre promozioni                                                                                                    |  |  |  |  |  |

**1.5** Dopo il completamento della registrazione, sarà inviata un email di conferma avvenuta registrazione in cui si dovrà cliccare sul link indicato qui sotto.

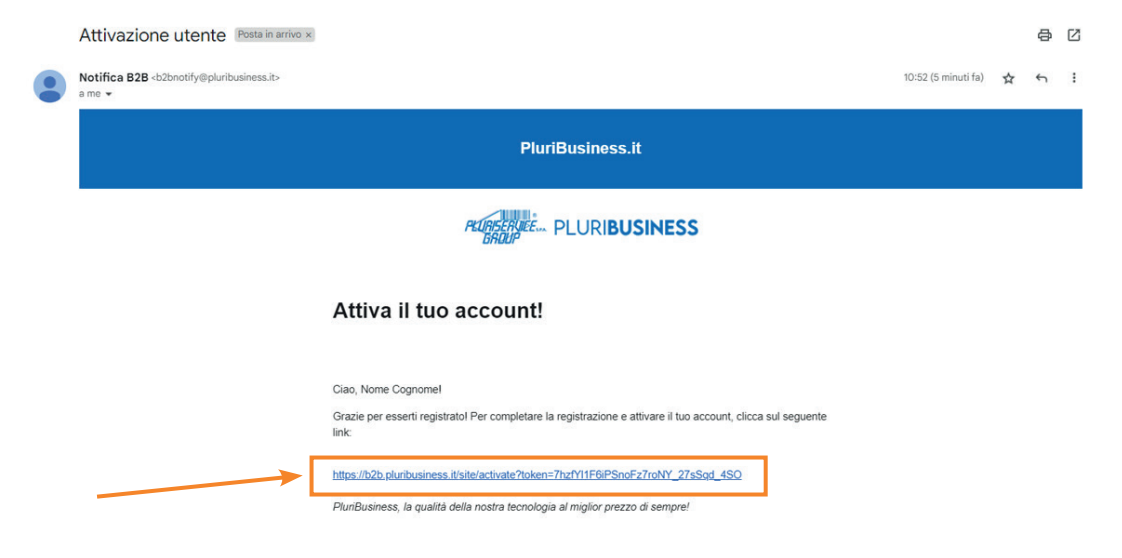

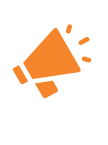

#### ATTENZIONE

L'*abilitazione* dell'account è sottoposta a verifica da parte del nostro team. Questa operazione potrà richiedere un certo tempo normalmente non superiore alla giornata lavorativa.

**1.6** Successivamente, sulla pagina di acceso, inserire le *credenziali* e scegliere l'azienda di riferimento per **entrare** sulla piattaforma Pluribusiness.

|               | Nome utente                                                                                                    |
|---------------|----------------------------------------------------------------------------------------------------|
|               | II tuo nome                                                                                                    |
|               | Password                                                                                                    |
|               |                                                                                                    |
|               | Azienda                                                                                                    |
|               | Pluriservice SPA 🗸                                                                                                    |
| PLURIBUSINESS | Se hai dimenticato la password, richiedila.<br>Pluriservice SPA tratta i suoi dati in qualità di Titolare del<br>trattamento conformemente a quanto previsto dal Regolamento<br>(UE) 2016/679, al fine di fornire accesso ai nostri servizi digitali. Per<br>ulteriori informazioni leggere l'informativa disponibile al<br>seguente link: Informativa sulla protezione dei dati personali<br>relativa al trattamento "referenti aziendali"<br>Accedi |
|               | NON SEI ANCORA REGISTRATO?<br>Registrati e potrai acquistare su Pluribusiness!                                                                                                    |
|               | Penistrati Ora                                                                                                    |

#### **2.1)** Ora sei dentro il marketplace B2B.

Cliccando sulla sezione *account* si apre un menu a tendina contenente alcune importanti informazioni: fido assegnato alla tua azienda, fido disponibile, l'agente commerciale di riferimento e il tasto per poterlo contattare.

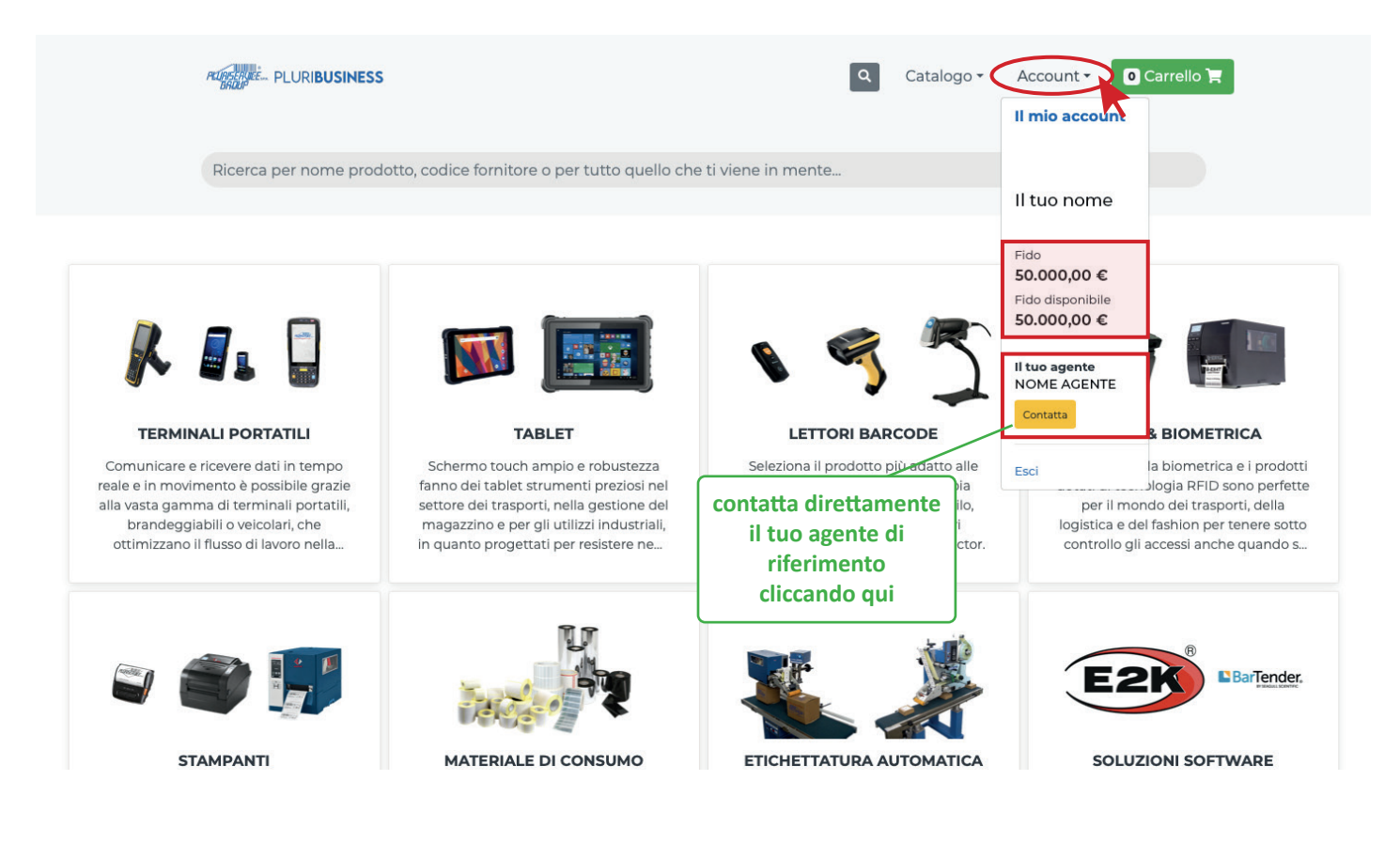

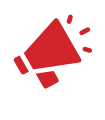

#### ATTENZIONE

Se il *fido disponibile* dovesse risultare negativo, o pari a zero, potrai navigare il portale ma non ti sarà concesso accedere al carrello per poter effettuare ordini

## **2.2)** Cliccare su *II mio account* nel menu a tendina per vedere tutte le informazioni dell'account cliente.

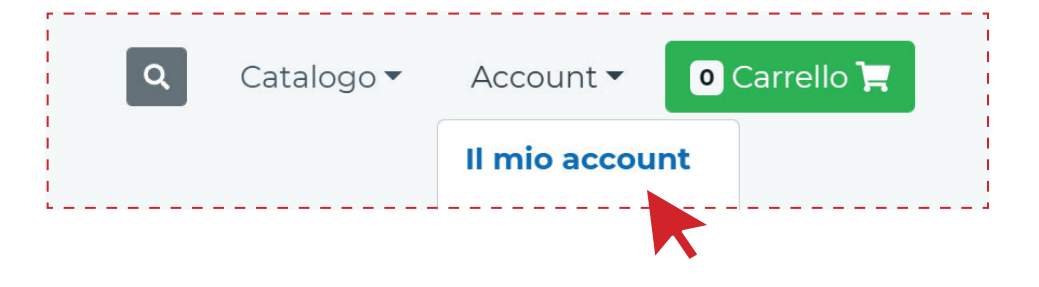

**2.3)** Nella sezione *il mio account* c'è un menu suddiviso in: dati personali, indirizzi, lista carrelli, storico ordini, fatture, DDT, statistiche e spese di trasporto.

- Dati Personali dove visualizzare i propri dati personali e le preferenze scelte, alcune possibilità di modifica

| Dati personali                                              | Indirizzi                        | Lista Carrelli             | Storico ordini                   | Fatture                  | DDT | Statistiche       | Spese di t       | rasporto           |                          |               |
|-------------------------------------------------------------|----------------------------------|----------------------------|----------------------------------|--------------------------|-----|-------------------|------------------|--------------------|--------------------------|---------------|
| DATI CLIENTE                                                |                                  |                            |                                  |                          |     |                   |                  |                    |                          |               |
| Codice cliente 0<br>Ragione sociale<br>Indirizzo via, n., c | 000<br>Non impostat<br>ittà, CAP | to                         |                                  |                          |     |                   |                  |                    |                          |               |
| AGENTE DI RI                                                | FERIMENT                         | o                          |                                  |                          |     |                   |                  |                    |                          |               |
| Nome Nome Cog<br>E-mail n.cognom<br>Contatta                | jnome<br>e@pluriservic           | æ.it                       | contatta<br>commer<br>di riferim | ire il<br>ciale<br>iento |     |                   |                  |                    |                          |               |
| DATI PERSON                                                 | ALI                              |                            |                                  |                          |     |                   |                  |                    | salvare do<br>ogni modif | po<br>fica    |
| Password                                                    |                                  |                            |                                  |                          | C   | Conferma password |                  |                    |                          | $\overline{}$ |
| ****                                                        |                                  |                            |                                  |                          |     | ******            |                  |                    |                          | Sal           |
| E-MAIL                                                      |                                  |                            |                                  |                          |     |                   |                  |                    |                          |               |
| Email Fatture                                               |                                  |                            |                                  |                          | Er  | mail RMA          |                  |                    |                          |               |
| email su cui vuo                                            | i ricevere le no                 | otifiche Fatture           |                                  |                          |     | email su cui vuc  | i ricevere le no | tifiche RMA        |                          |               |
| Email DDT                                                   | 10 20 10 1                       | 95 <b>222</b> 61 (12)36566 |                                  |                          | Er  | mail Ordini       |                  |                    |                          |               |
| email su cui vuo                                            | i ricevere le no                 | otifiche DDT               |                                  |                          |     | email su cui vuc  | i ricevere le nc | tifiche sugli Ordi | ni                       | Sal           |
| PREFERENZE                                                  | ]                                |                            |                                  |                          |     |                   |                  |                    |                          |               |
|                                                             |                                  |                            |                                  |                          |     |                   |                  |                    |                          |               |

Alcuni dati personali sono modificabili e devono essere salvati ad ogni cambiamento

П

- Storico Odini dove visualizzare il riepilogo degli ordini efettuati e annullati in precedenza e il loro stato attuale

| L MIO ACCOUNT                                                                                                    |                                                                  |                                                  |                |          |      |             |                    |                                                                                                |
|----------------------------------------------------------------------------------------------------|------------------------------------------------------------------|--------------------------------------------------|----------------|----------|------|-------------|--------------------|------------------------------------------------------------------------------------------------|
| Dati personali                                                                                                    | Indirizzi                                                        | Lista Carrelli                                   | Storico ordini | Fatture  | DDT  | Statistiche | Spese di trasporto | ]                                                                                              |
| Visualizzo 10 elem                                                                                                    | ienti di 38                                                      |                                                  |                |          |      |             |                    |                                                                                                |
| Ordine del<br>Data ordine: Ge<br>Numero ordine<br>Totale: €€€,€€<br>Indirizzo di cor<br>Persona di rife<br>Riferimento co<br>Stato: Provvisorio | G/MM/AAA/<br>a: nnnn/PS<br>asegna: via<br>rimento: No<br>nsegna: | M/AAAA<br>A<br>a, n., città, CAP<br>on impostato |                |          |      |             |                    | per visualizzare il<br>riepilogo dettagliato<br>dell'ordine<br>Visualizza dettagli<br>Riordina |
| 0                                                                                                    | Lo s                                                             | tato dell'o                                      | ordine viene   | e aggioi | nato | in manie    | ra automatica      | e risulta qui visibile                                                                         |

- **Statistiche** dove visualizzare il totale degli ordini effettuati, l'importo medio degli ordini precedenti, la lista dei prodotti più acquistati e quella degli ultimi ordini acquistati, per un selezionato periodo di tempo

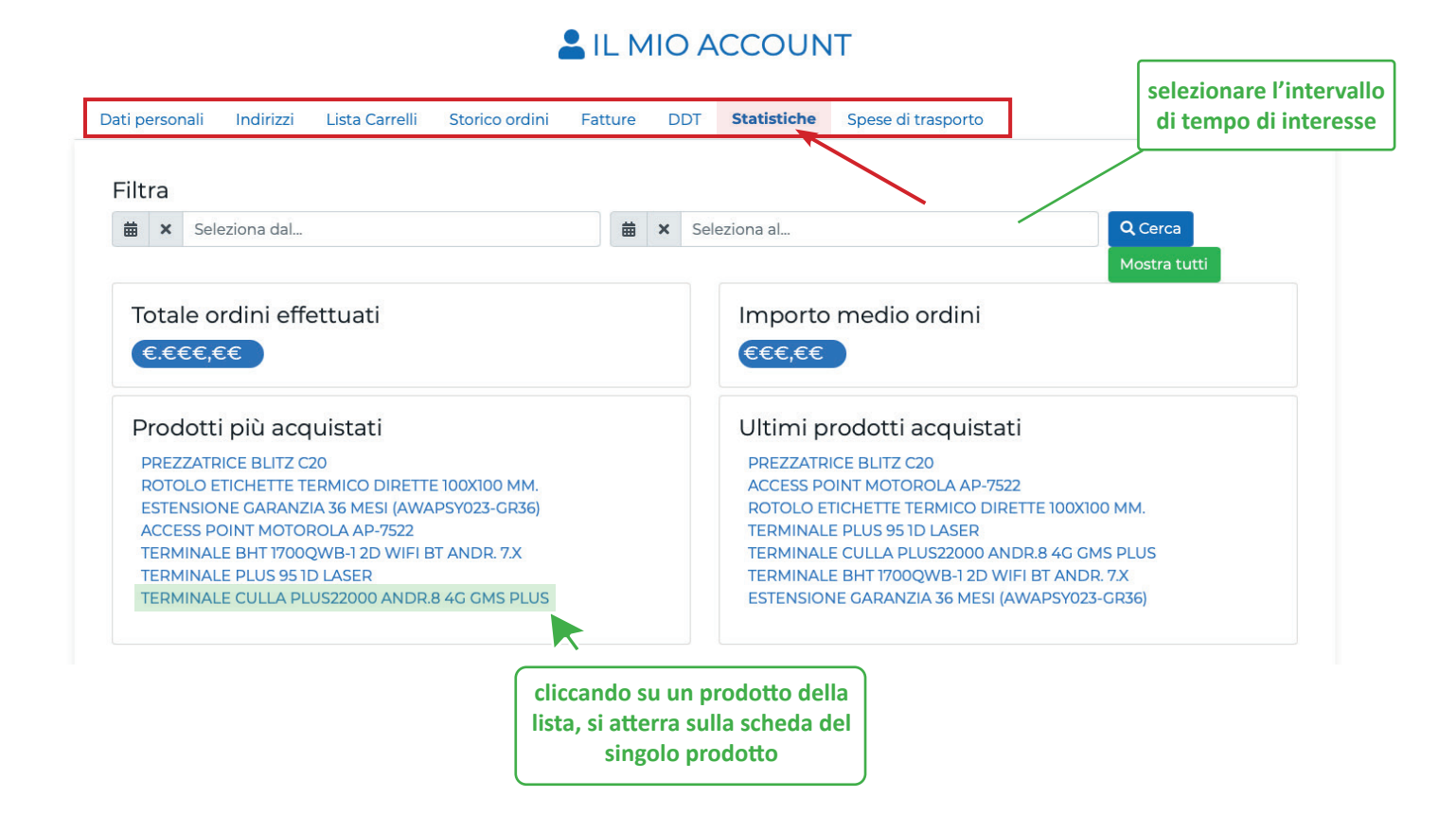

|                                                                     |                                              |                                         |                | IL MIO A    | CCOUN       | Т                  |                  |
|---------------------------------------------------------------------|----------------------------------------------|-----------------------------------------|----------------|-------------|-------------|--------------------|------------------|
| Carrello parchego                                                   | giato                                        |                                         |                |             |             |                    |                  |
| Dati personali                                                      | Indirizzi                                    | Lista Carrelli                          | Storico ordini | Fatture DDT | Statistiche | Spese di trasporto | ]                |
| Visualizzo 1 elemo                                                  | enti di 1                                    |                                         |                |             |             |                    |                  |
| Carrello de<br>Totale: €€€,€€<br>Codice riferime<br>Persona di rife | el GG/MI<br>E<br>ento : Non i<br>rimento : N | M/AAAA ore<br>mpostato<br>ion impostato | 13:00          |             |             |                    | LCarica carrello |

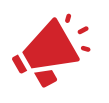

#### ATTENZIONE

Cliccando su *Carica carrello* il carrello salvato non viene aggiunto a quello eventualmente già presente ma lo va a sostituire

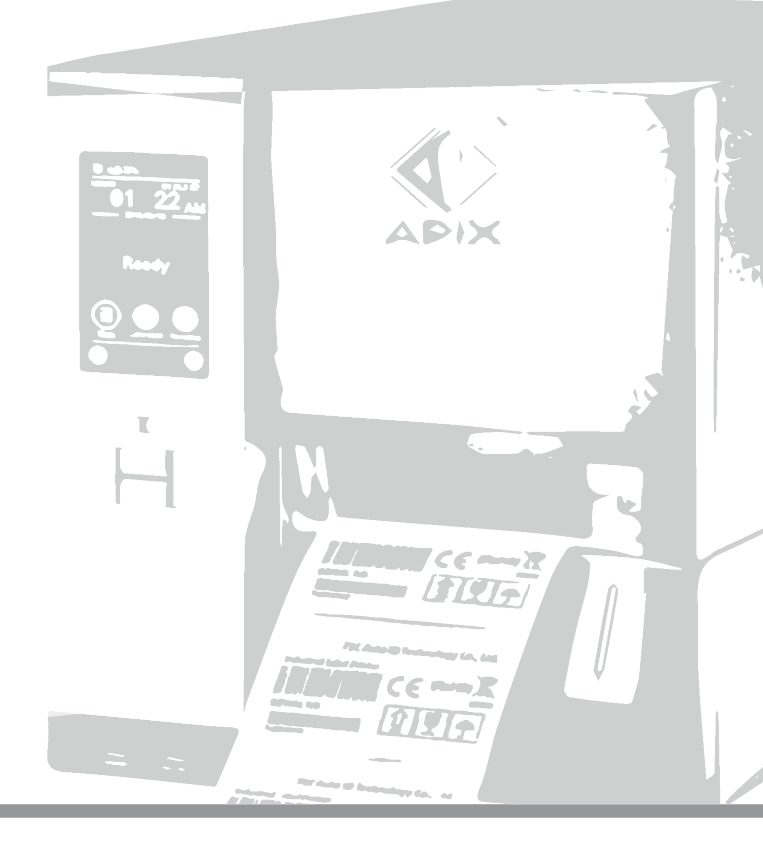

# Catalogo

**3.1)** Il **catalogo** mostra tutte le **categorie prodotto** acquistabili sulla piattaforma e da cui, cliccandoci sopra, si possono visualizzare tutti gli articoli appartenenti alle singole categorie.

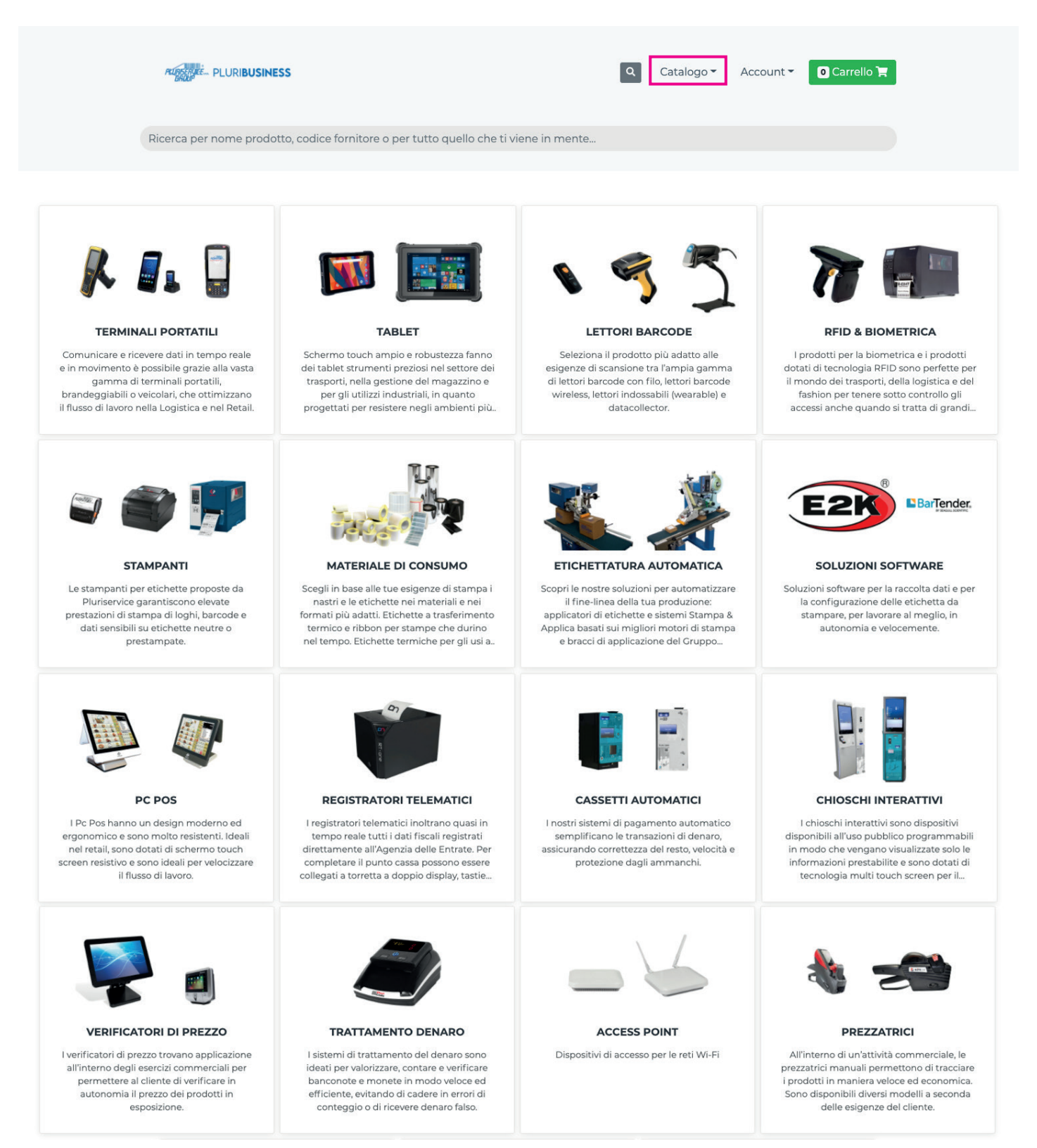

**3.2)** Ogni volta che si vuole tornare alla **homepage** del catalogo basta cliccare sul *logo Pluribusiness* o sulla voce *Tutto il catalogo* nel menu a tendina.

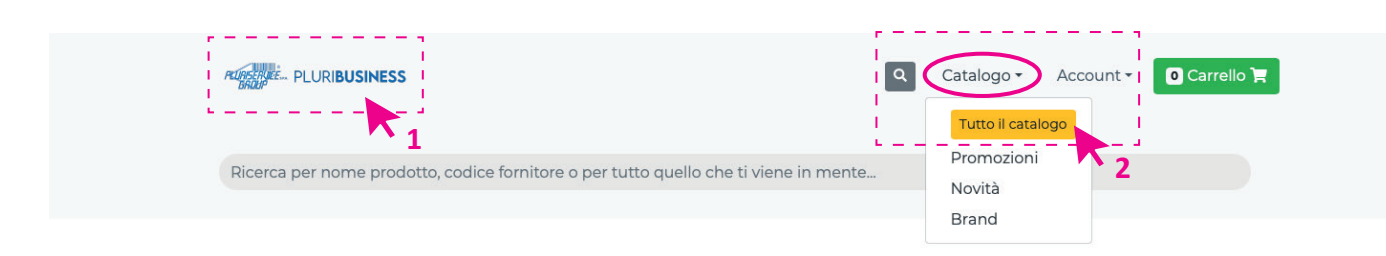

**3.3)** Possibilità di trovare e selezionare i prodotti di interesse utilizzando la **barra di ricerca** superiore.

Ð

Per la ricerca è possibile utilizzare, oltre alle classiche combinazioni testuali, anche il codice prodotto e il codice fornitore (part number) se presente

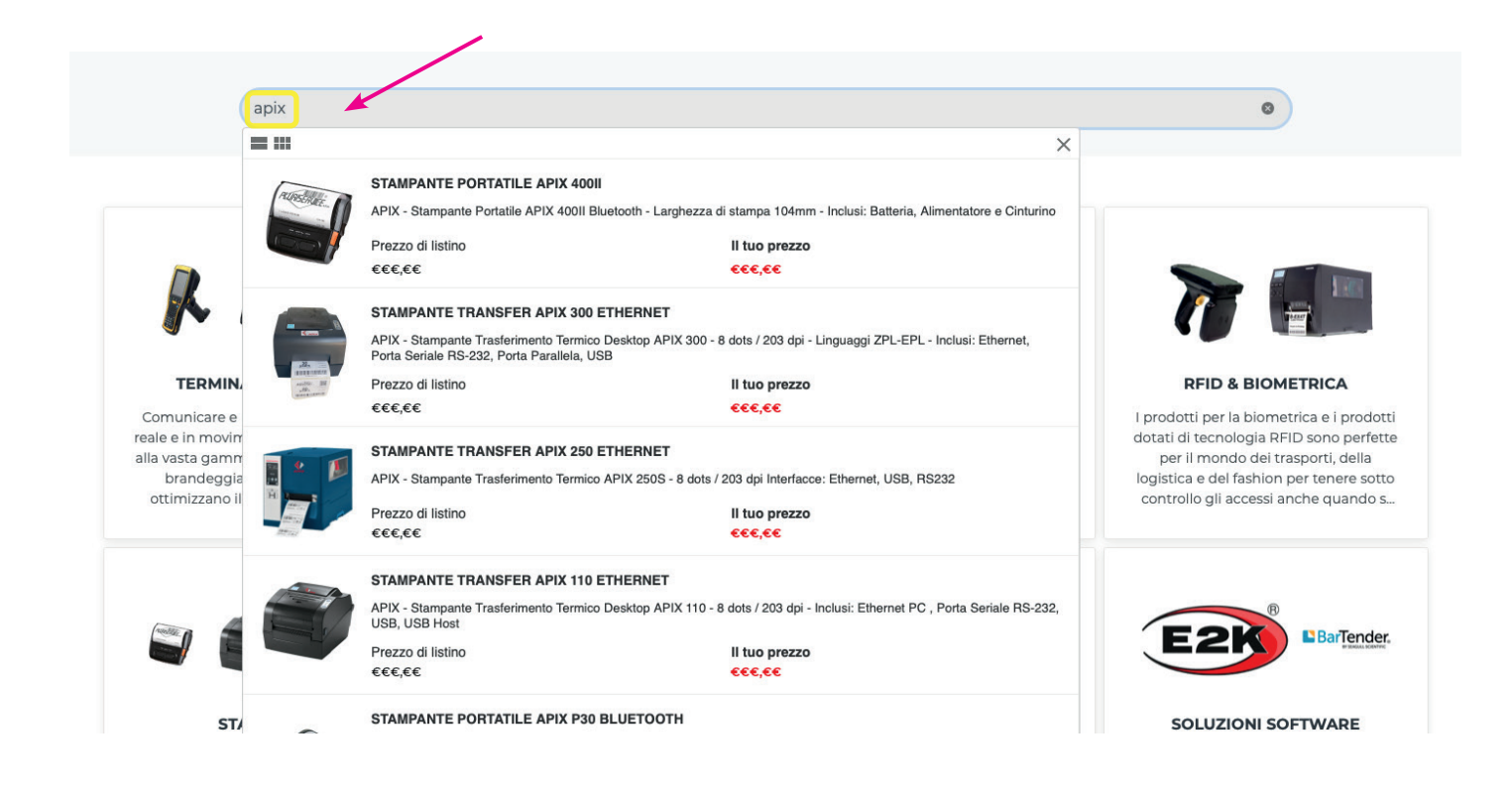

**3.4)** Cliccando sul singolo riquadro di una categoria prodotti all'interno del catalogo, vengono mostrate tutte le **famiglie di articoli** appartenenti alla categoria scelta suddivise per funzionalità e caratteristiche.

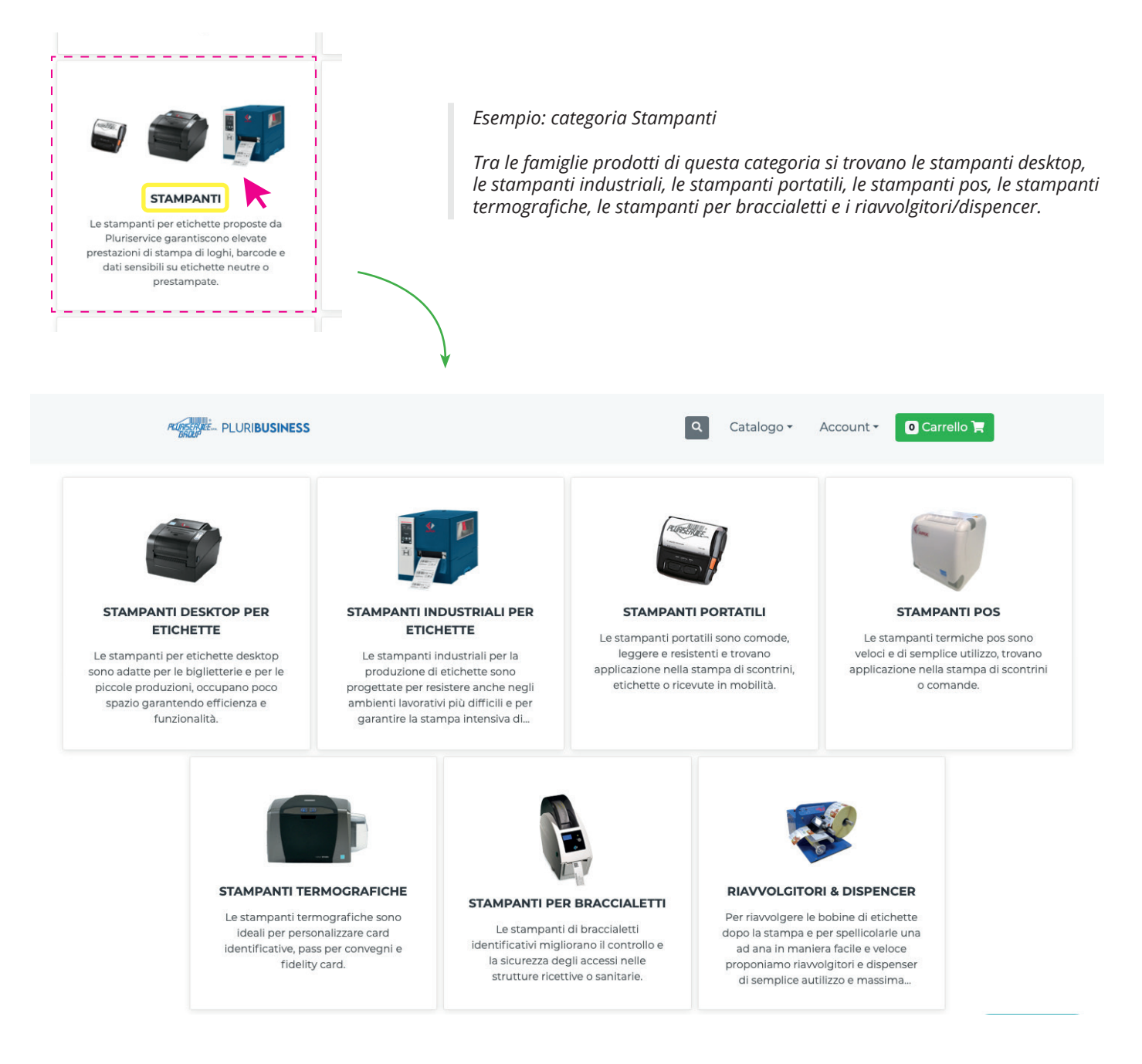

# ozb.pluribusiness.it

## **3.5)** Selezionando una famiglia di prodotti vengono mostrati i **singoli articoli** con *dettagli di prezzo e disponibilità*.

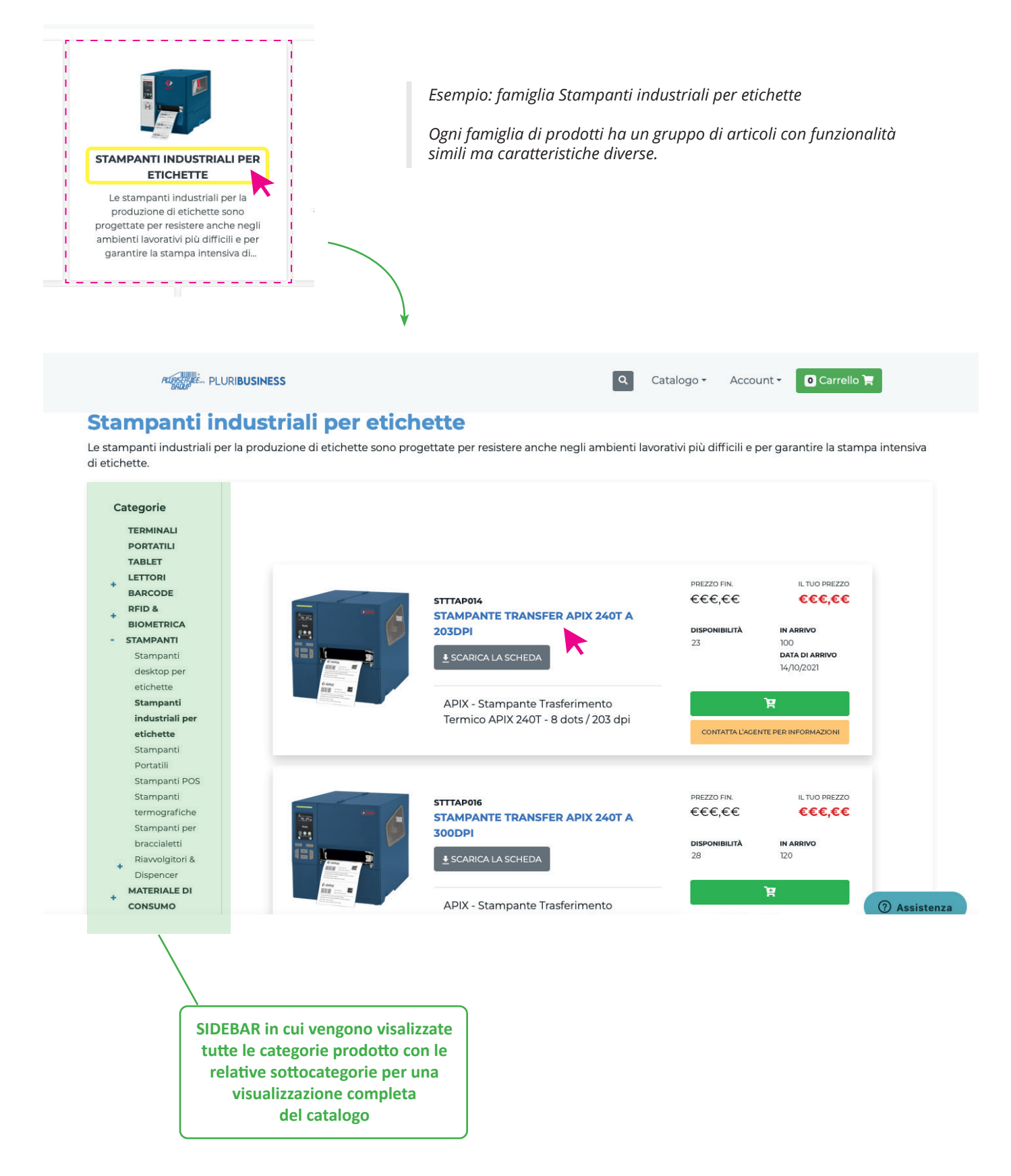

**3.6)** Cliccando sulla foto o sulla breve descrizione dell'articolo si arriva sulla **pagina prodotto** in cui è possibile vedere i dettagli, scaricare la scheda tecnica e aggiungere l'articolo al carrello. Inoltre sotto al prodotto vengono mostrate le *varianti* (appartenenti alla stessa famiglia di prodotti), le *garanzie* e gli *accessori* acquistabili.

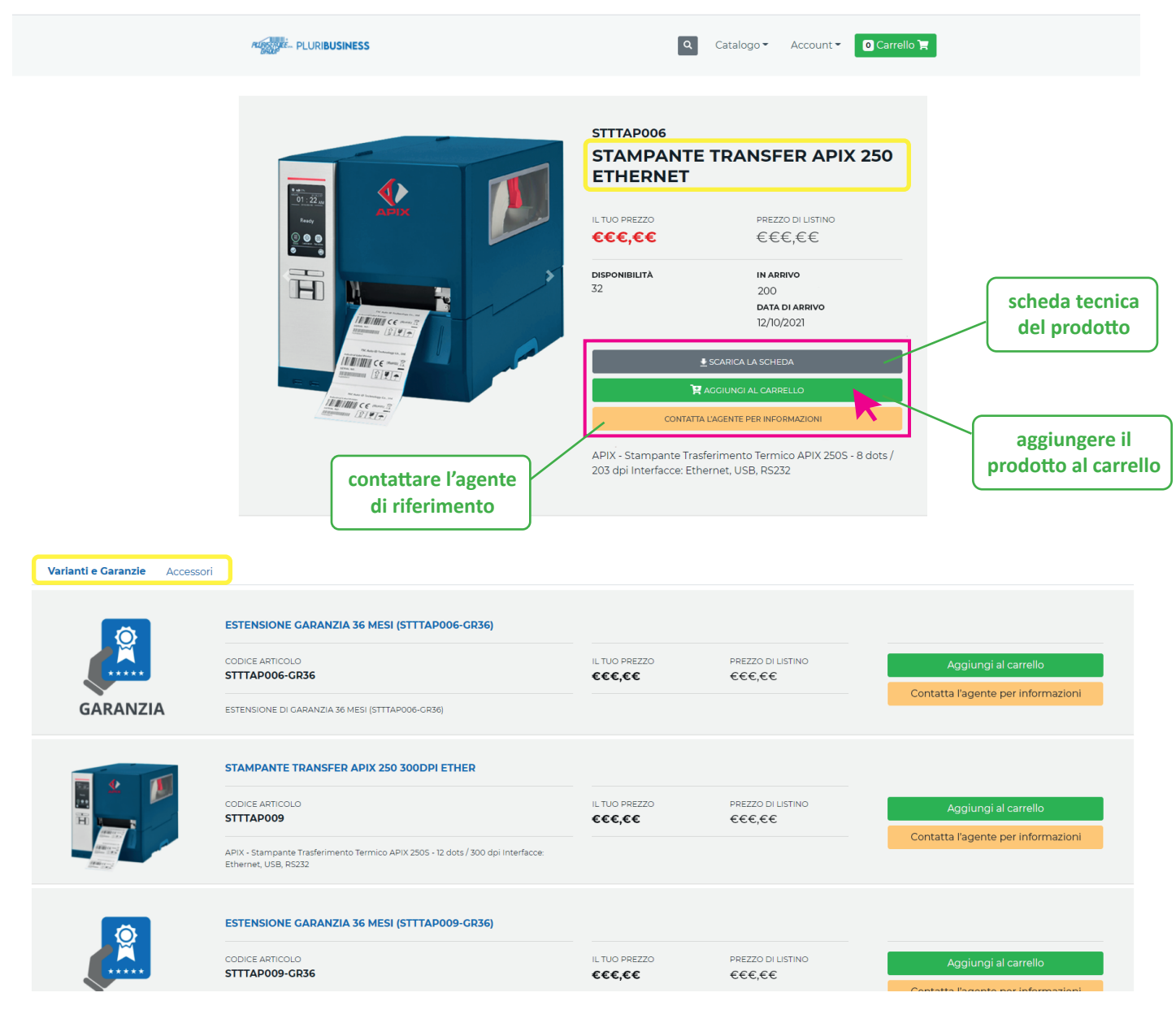

**3.7)** Per aggiungere un articolo al **carrello** bisogna cliccare sul tasto verde del carrello e, in una fase successiva, scegliere la quantità che si desidera.

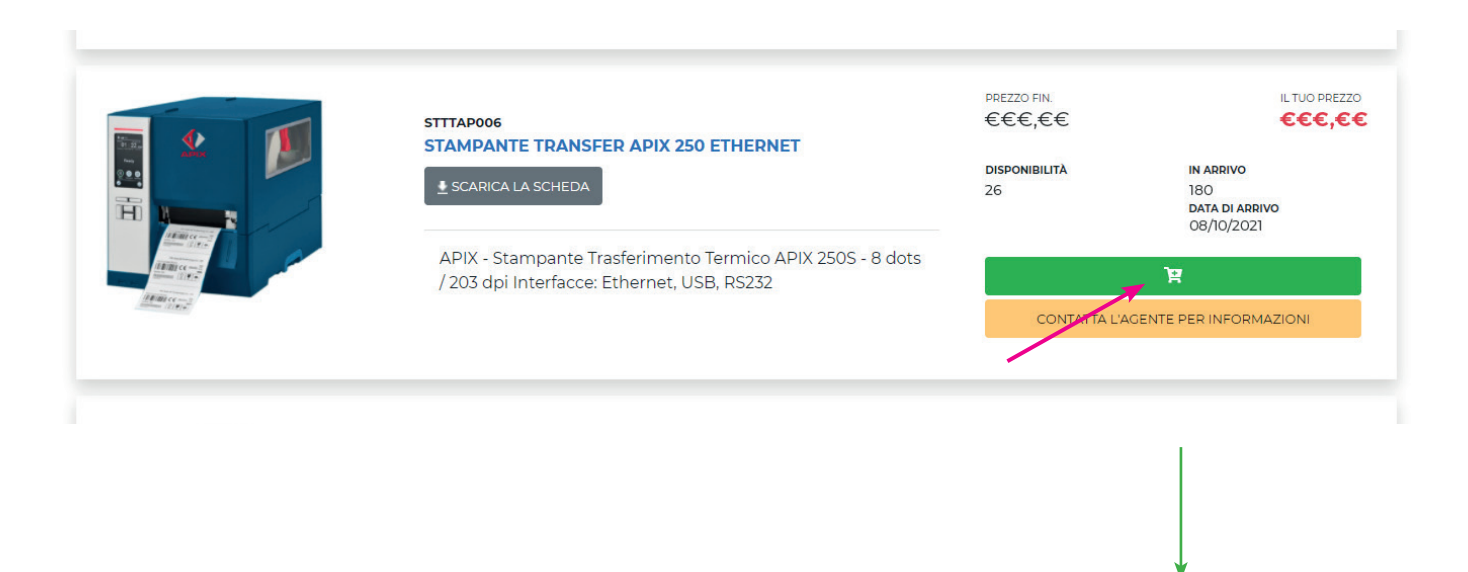

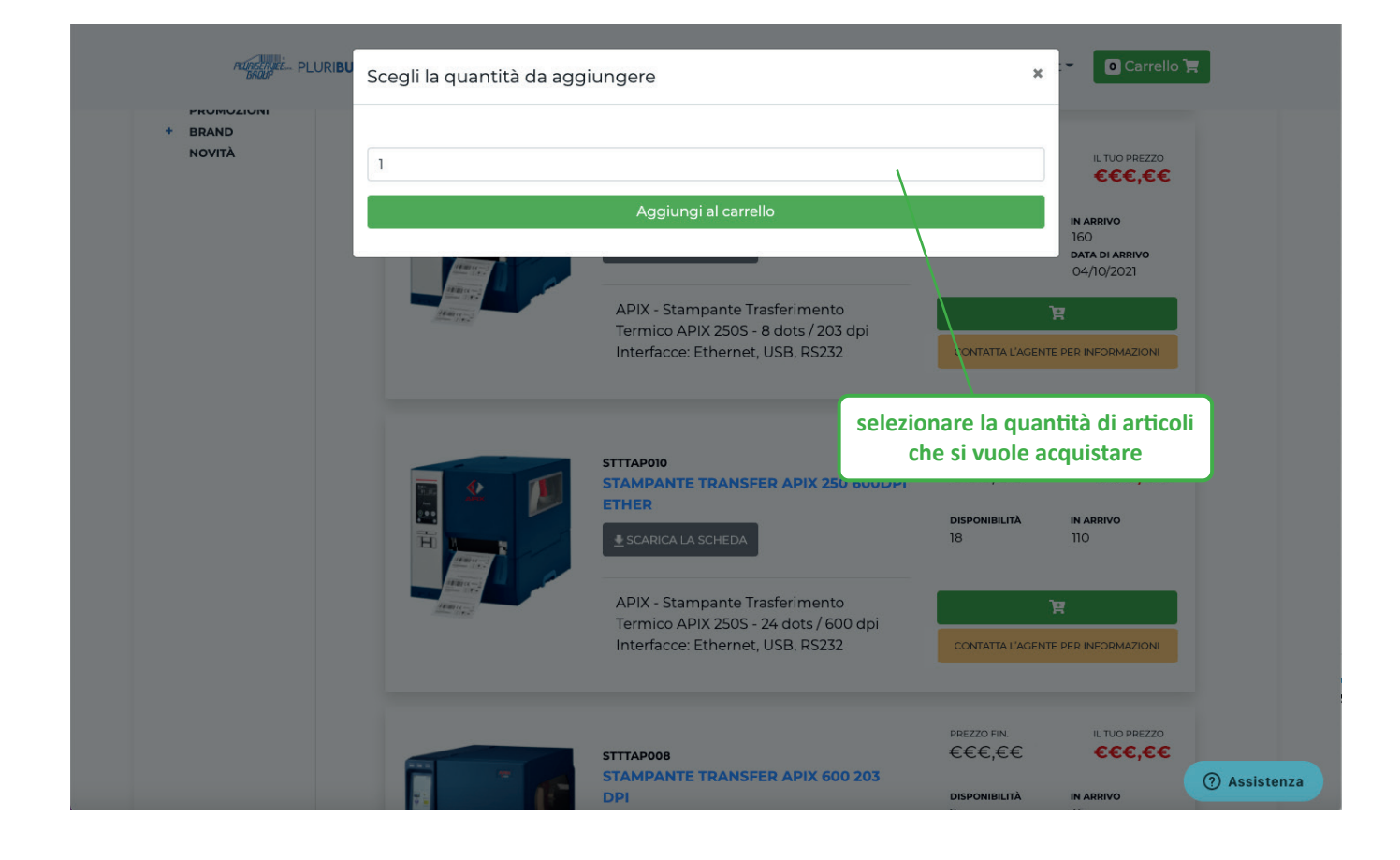

**3.8)** Per vedere i dettagli del carrello appena creato basterà cliccare sul tasto verde in alto a destra della pagina. All'interno del **carrelo** sarà chiaramente possibile modificare le *quantità dei prodotti*, selezionare l'*indirizzo di spedizione* ed inserire delle *annotazioni* (persona di riferimento, etc.).

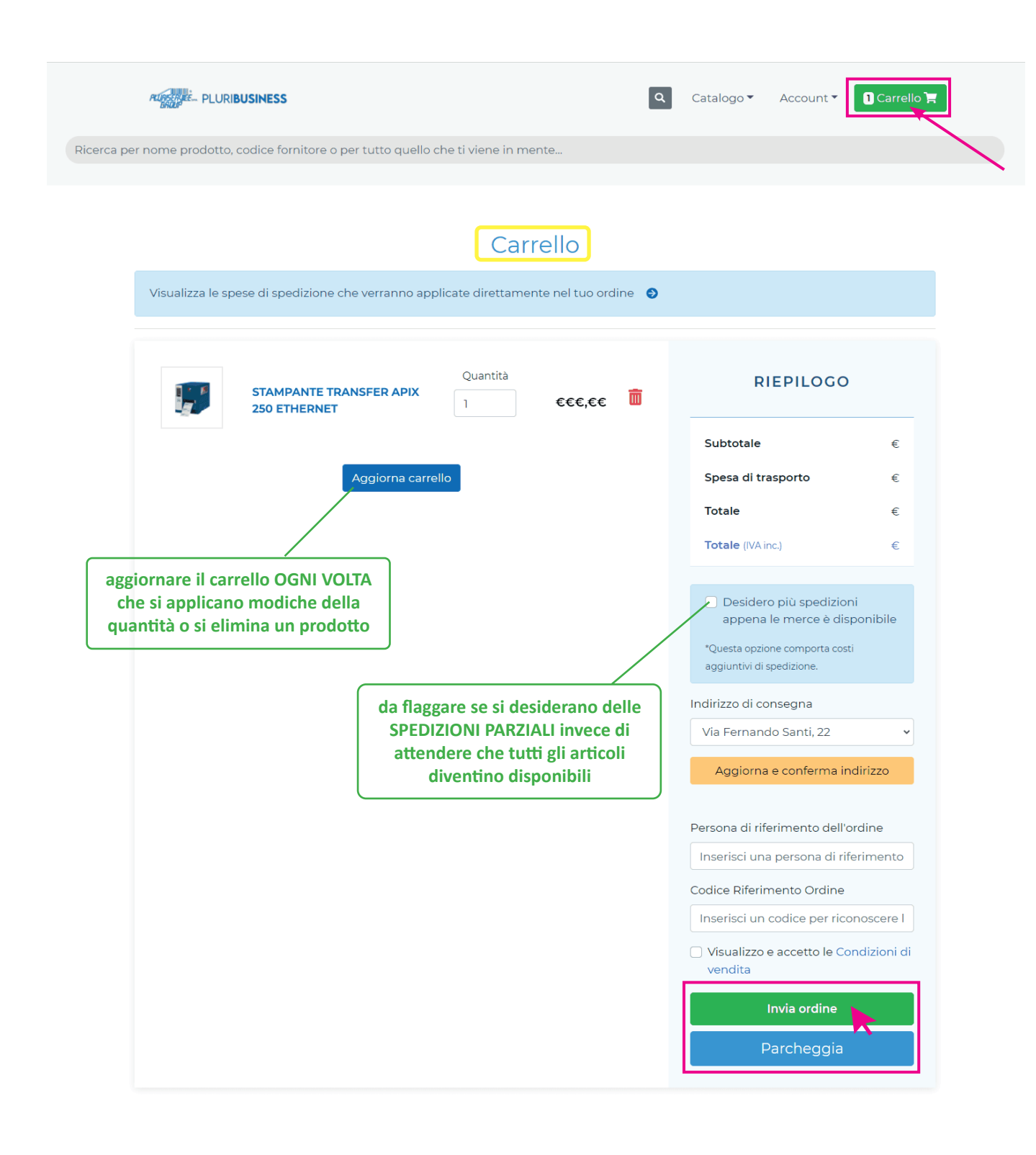

Dopo aver accettato le condizioni di vendita, l'ordine si può inviare o parcheggiare (salvando il carrello)

**3.9)** Una volta inviato l'ordine, ti verrà mostrata la **thank you page** per indicarti che la richiesta è partita correttamente e che presto verrà presa in carico. Dopo pochi secondi sarai reinderizzato alla homepage del catalogo.

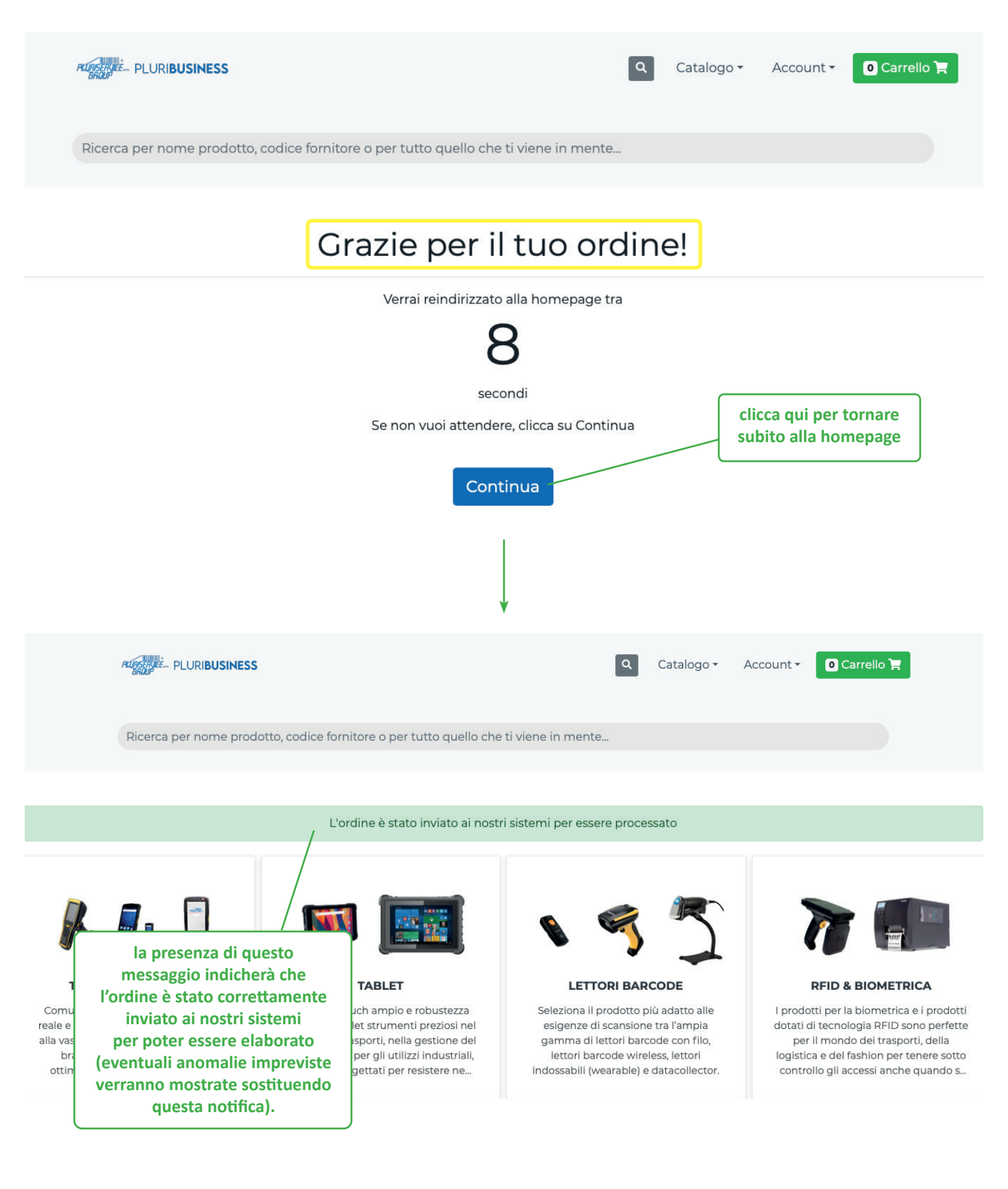

A

**4.1)** Contatta il tuo commerciale di riferimento.

Per qualsiasi tipo di informazione o dubbio basterà compilare questo breve form di contatto. Ci si arriva cliccando su contatta il commerciale, presente nelle diverse pagine della piattaforma (schede prodotto, Il mio account, etc.).

Il messaggio arriverà per mail direttamente al commerciale di riferimento

|                | Contattaci<br>Inserisci tutti i dati per contattare dir<br>tuo commerciale di riferime<br>Il tuo commerciale di riferime<br>Nome Cognome<br>ncognome@pluriservice | ettamente il<br>into<br>nto è:         | atalogo + Account + O Carrello F<br>Il mio account                                                                                                    |
|----------------|----------------------------------------------------------------------------------------------------|----------------------------------------|----------------------------------------------------------------------------------------------------|
| N              | ome<br>il tuo nome                                                                                                    | ©×                                     |                                                                                                    |
| E              | -mail                                                                                                    |                                        |                                                                                                    |
|                | la tua mail                                                                                                    |                                        | Fido<br>50.000,00 €                                                                                                    |
| c              | ggetto                                                                                                    |                                        | Fido disponibile<br>50.000,00 €<br>Il tuo agente                                                                                                    |
|                | Contatta                                                                                                    | ER APIX 250                            | DE       a biometrica e i prodotti Jogia RFID sono perfette per il mondo dei trasporti, della logistica e del fashion per tenere sotto controllo gli accessi anche quando s         DE       per il mondo dei trasporti, della logistica e del fashion per tenere sotto controllo gli accessi anche quando s         DE       per il mondo dei trasporti, della logistica e del fashion per tenere sotto controllo gli accessi anche quando s         DE       DE         DE       L MICO ACCOUNT         Dati personali       Indirizi       Lista Carrelli       Storico ratini |
|                | IL TUO PREZZO PREZ<br>€€€€,€€ €€                                                                                                    | zo di Listino<br>∵€,€€                 | DATI CLIENTE                                                                                                    |
|                | DISPONIBILITĂ IN AR<br>32 200<br>DATA<br>12/10                                                                                                    | IRIVO<br>I ARRIVO<br>/2021             | Codice cliente 0000 Ragione sociale Non impostato Indirizzo via, n., città, CAP I                                                                                                    |
|                | SCARICA LA SCHE<br>R AGGIUNGI AL CARI<br>CONTATTA L'AGENTE PER INFO                                                                                               |                                        | AGENTE DI RIFERIMENTO                                                                                                    |
| <br> <br> <br> | APIX - Stampante Trasferimento Term<br>203 dpi Interfacce: Ethernet, USB, RS2                                                                                     | ico APIX 2505 - 8 d <b>2</b> s /<br>32 | E-mail n.cognome@pluriservice.it                                                                                                    |

#### **PLURIBUSINESS**

**4.2)** Cliccando sul tasto **Assistenza**, presente in basso a detra su tutte le pagine del sito, si apre una chat. Il messaggio in questo caso arriva direttamente al reparto Customer Service del Gruppo Pluriservice.

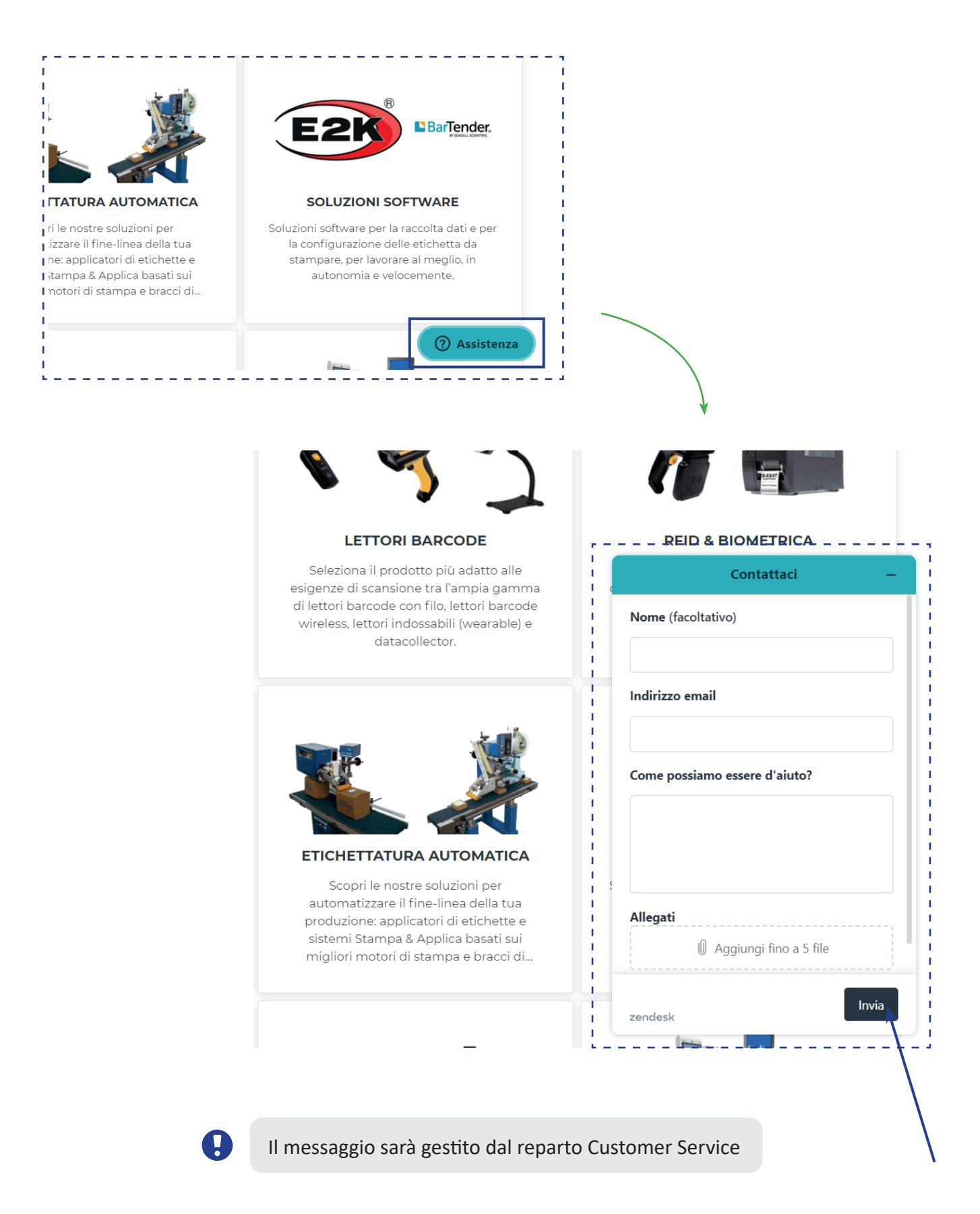